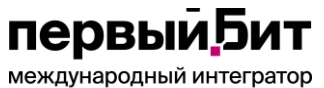

международный интеграт ИТ-решений Телефон: 8-800-333-19-05 E-Mail: ordzdrav@minzdrav.gov.ru Портал Службы технической поддержки: https://helpdesk.rosminzdrav.ru/servicedesk/customer/portal/88

Первый Бит

# Инструкция по прохождению вступительного испытания – тестирования на портале Единой информационной системы приема в ординатуру

"Первый Бит" 2023г

# Использование Единой информационной системы приема в ординатуру

Для входа на портал нужно запустить браузер, в адресной строке набрать адрес сайта - <u>http://rts.rosminzdrav.ru</u> (рис. 1). В соответствующие поля ввести полученные от представителя экзаменационной комиссии логии и пароль, нажать кнопку «Вход» (выделено оранжевым).

| < > C = 6 | Carl rts.rosminzdrav.ru/login/index.php | 0 🛛 ≻ 🄶 🕹             |
|-----------|-----------------------------------------|-----------------------|
| ЕИСПОПВИ  | Русский (ru) <del>-</del>               | Вы не вошли в систему |

## Единая информационная система приема в ординатуру. Проведение вступительного испытания

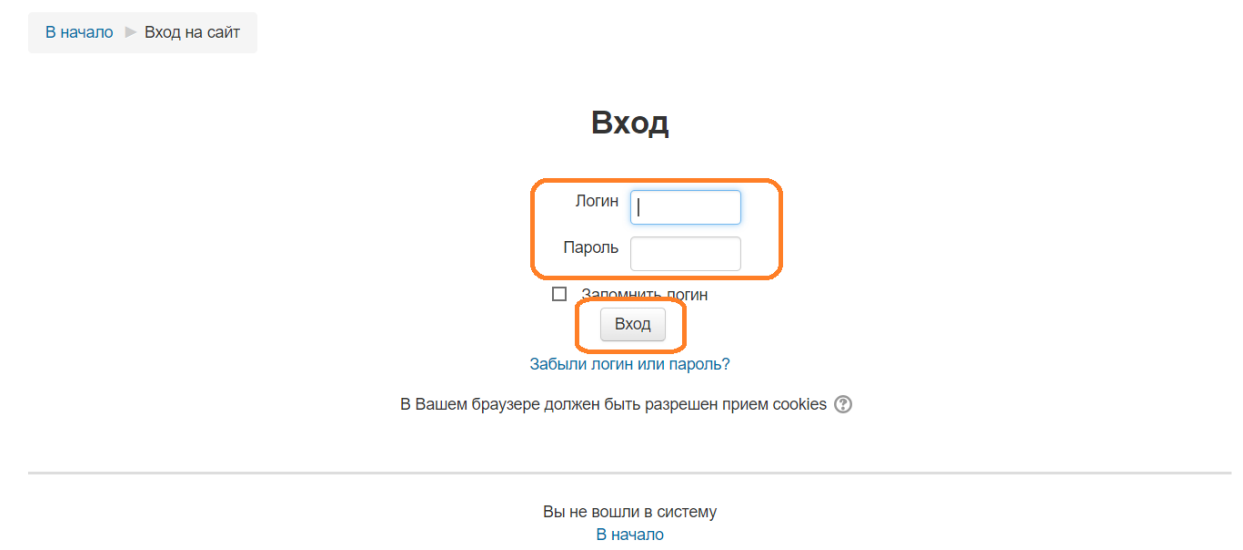

Рис. 1 «Главная страница ЕИСПОПВИ»

Требуется сверить корректность указания фамилии и имени (рис. 2) (выделено оранжевым) (в верхнем правом углу страницы) и наименования тестирования, указанных на сайте, с данными поступающего. В случае расхождения данных с реальными, обратиться к представителю экзаменационной комиссии. Если данные указаны корректно, перейти к прохождению тестирования, нажав на название теста (выделено оранжевым).

первый, Бит

международный интегратор ИТ-решений

| < > C == | rts.rosminzdrav.ru |   | 0 😣 ⊳ 🎔     | c | ⊥_ |
|----------|--------------------|---|-------------|---|----|
| ЕИСПОПВИ | Русский (ru) -     | 4 | Иван Иванов | • | )  |

## Единая информационная система приема в ординатуру. Проведение вступительного испытания

Мои курсы

| ѷ 31.05.02 Педиатрия - Тестирование |  |
|-------------------------------------|--|
| Все курсы                           |  |

Вы зашли под именем Иван Иванов (Выход)

Рис. 2 «Выбор тестирования»

Для перехода к тестированию нужно нажать кнопку «Начать тестирование» (рис. 3) (выделено оранжевым).

ЕИСПОПВИ

# 31.05.02 Педиатрия - Тестирование

В начало ▶ Курсы ▶ 2018/2019 ▶ 31.05.02 Педиатрия - Тестирование

Тестирование

| Ог      | раничение по времени: 1 ч.    |
|---------|-------------------------------|
| Метод с | оценивания: Последняя попытка |
|         |                               |
|         | Начать тестирование           |
|         |                               |

Рис. 3 «Начало тестирования»

Для перехода к вопросам тестирования нужно ознакомиться с информацией о тесте и нажать кнопку «Начать попытку» (рис. 4) (выделено оранжевым).

первый, Бит

международный интегратор ИТ-решений

| < > C BB 🔒 rts.rosminzd    | rav.ru/mod/quiz/view.php                                                                       | 0 🛛 ▷ ◯ 🕹       |
|----------------------------|------------------------------------------------------------------------------------------------|-----------------|
| ЕИСПОПВИ                   |                                                                                                | Иван Иванов 🔍 👻 |
|                            |                                                                                                |                 |
| 31.05.02 Педиа             | атрия - Тестирование                                                                           |                 |
| В начало 🕨 Мои курсы 🕨 31. | 05.02 Педиатрия - Тестирование                                                                 |                 |
| Тестирование               |                                                                                                |                 |
| ·                          | Ограничение по времени: 1 ч.                                                                   |                 |
|                            | Начать попытку                                                                                 |                 |
|                            | Тест с ограничением по времени                                                                 |                 |
|                            | Время на тест ограничено и равно 1 ч Будет идти обратный отсчет времени с момента начала вашей |                 |
|                            | попытки, и вы должны завершить тест до окончания времени. Вы уверены, что хотите начать прямо  |                 |
|                            | сейчас?                                                                                        |                 |
|                            | Начать попытку Отмена                                                                          |                 |

Рис. 4 «Начало тестирования»

Тест состоит из 60 вопросов, на его прохождение дается 60 минут. Все вопросы тестирования размещены на одной странице. Отвечать на них можно в любом порядке, выбирая только один вариант ответа из предложенных. Допускается изменять ответы, пока тест не завершен и не истекло время тестирования. Можно отмечать вопросы, чтобы вернуться к ним позднее (данная отметка ни на что не влияет и не учитывается при расчете баллов). После ответа на все вопросы, необходимо завершить попытку, нажав кнопку «Закончить попытку» (рис. 5) (выделено оранжевым).

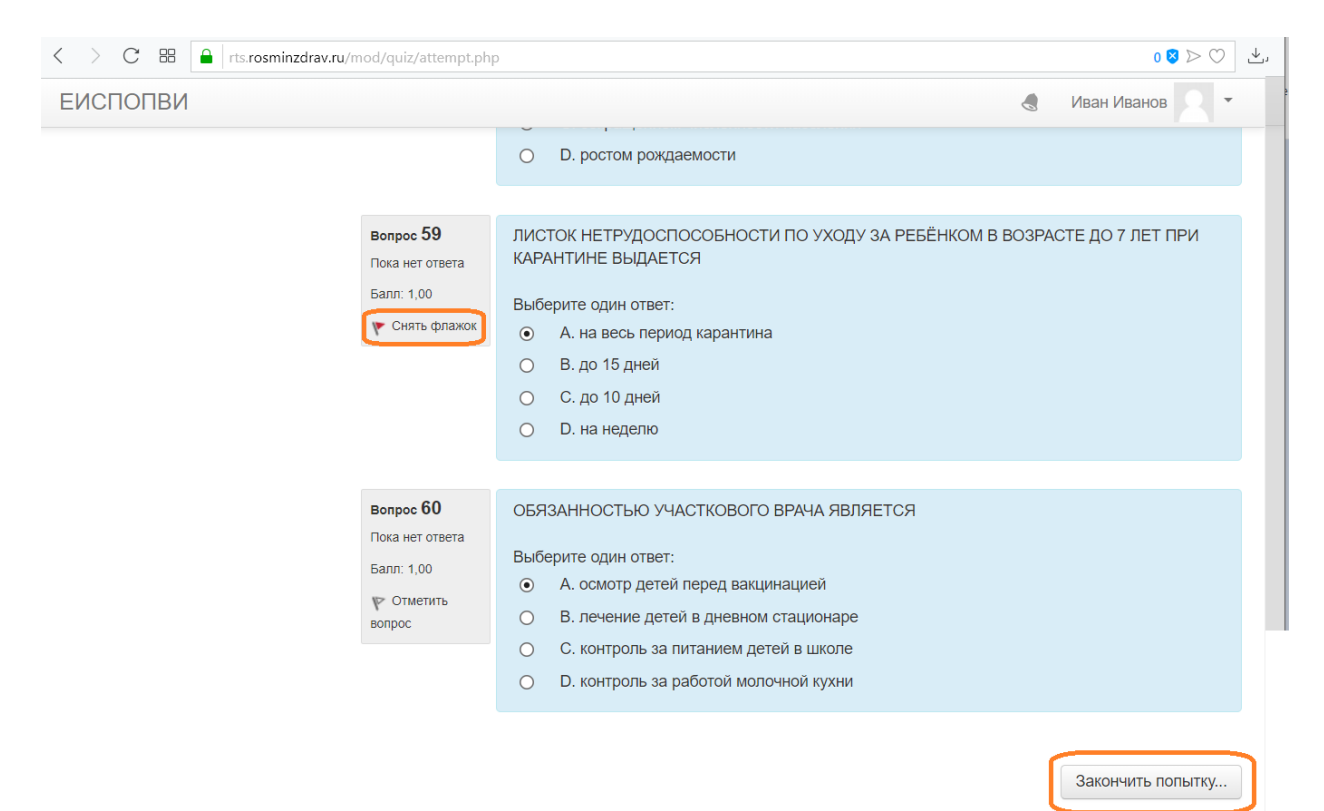

Рис. 5 «Завершение тестирования»

#### первый,5ит международный интегратор ИТ-решений

Телефон: 8-800-333-19-05 E-Mail: ordzdrav@minzdrav.gov.ru Портал Службы технической поддержки: https://helpdesk.rosminzdrav.ru/servicedesk/customer/portal/88

Требуется внимательно проверить наличие ответов на все вопросы и нажать кнопку «Отправить все и завершить тест» (рис. 6) (выделено оранжевым) для окончания тестирования. Или вернуться к списку вопросов для внесения изменений, нажав кнопку «Вернуться к попытке».

| та                                    |
|---------------------------------------|
| та                                    |
| та                                    |
| ен                                    |
| ен                                    |
| ся к попытке                          |
| влена до Eriday, 13 July 2018, 02:05. |
| и завершить тест                      |
|                                       |

#### Рис. 6 «Окончание тестирования»

Нужно подтвердить свой выбор, нажав кнопку «Отправить все и завершить тест» (рис. 7) (выделено оранжевым).

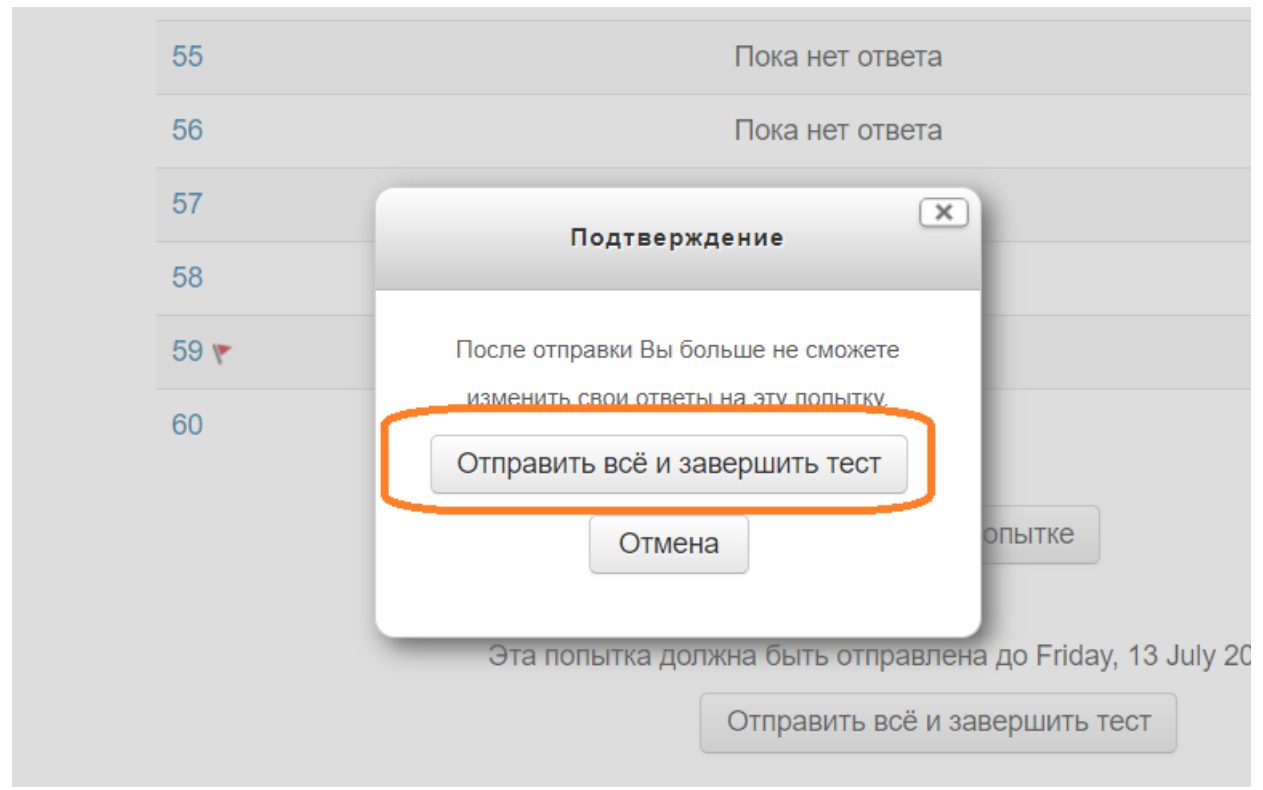

Рис. 7 «Подтверждение окончания тестирования»

первый.Бит международный интегратор

ит-решений

После окончания попытки нужно распечатать (или сохранить на локальный компьютер) протокол тестирования, нажав кнопку «Напечатать» (рис. 8) (выделено

| оранжевым).                                    |  |             |     |  |  |
|------------------------------------------------|--|-------------|-----|--|--|
| < > C B I rts.rosminzdrav.ru/mod/quiz/view.php |  | 0 😆 > 🔿     | ) 🕹 |  |  |
| ЕИСПОПВИ                                       |  | Иван Иванов | -   |  |  |

## 31.05.02 Педиатрия - Тестирование

В начало 🕨 Мои курсы 🕨 31.05.02 Педиатрия - Тестирование

#### Тестирование

Ограничение по времени: 1 ч.

Метод оценивания: Последняя попытка

#### Результаты ваших предыдущих попыток

| Попытка | Состояние                                             | Просмотр   |
|---------|-------------------------------------------------------|------------|
| 1       | Завершенные<br>Отправлено Friday, 13 July 2018, 01:09 | Напечатать |

Рис. 8 «Печать протокола тестирования»

При необходимости нужно уточнить настройки печати у представителя экзаменационной комиссии и распечатать протокол тестирования, нажав кнопку «Печать» (рис. 9) (выделено оранжевым).

первый,Бит

международный интегратор ИТ-решений

| 13.07.2 Министерство здрав                                                                                                    | вохранения Российской Федерации                                                                                                    |     |                                         |                                                          |
|----------------------------------------------------------------------------------------------------|----------------------------------------------------------------------------------------------------|-----|-----------------------------------------|----------------------------------------------------------|
| протог                                                                                                    | ОЛ ТЕСТИРОВАНИЯ                                                                                                    |     |                                         |                                                          |
| Фамисии, ник, отчество<br>Специальность<br>Центификатор повытеки<br>Дата тестирования (балл)<br>Результат тестирования (балл)<br>Макороса <u>алл</u>                                                                                                    | Humanne Human         Bernare         60 - 60 - 60 - 60 - 60 - 60 - 60 - 60 -                                                                                                    |     |                                         | <b>Печать</b><br>Всего: <b>1 л.</b>                      |
| Выбранный варнант 31760 3<br>№ вопроса 10<br>Выбранный варнант                                                                                                    | 12         13         14         15         16         17         18         19         20           616         9639         9632         9163         9695         9287         9440         9309         9302                                                                                                    |     |                                         |                                                          |
| N1 scopec.x         23           Bulk/pointail separat         ursis           N2 scopec.x         33           Bulk/pointail separat         452.5           N2 scopec.x         104           Na scopec.x         104           Na scopec.x         104           Bulk/pointail separat         472           Na scopec.x         974 | 22         23         24         25         24         27         28         29         30           100         100         100         100         100         100         100         100           33         34         34         34         37         38         36         36         37         38         36         36         37         38         36         36         37         38         36         36         37         38         36         36         37         38         36         36         36         37         38         36         36         37         38         36         36         37         36         36         36         37         36         36         36         36         36         36         36         36         36         36         36         36         36         36         36         36         36         36         36         36         36         36         36         36         36         36         36         36         36         36         36         36         36         36         36         36         36         36         36         36         < | r   | Тринтер                                 | HP LaserJet M1530 MF<br>Изменить                         |
| Подпись поступающего<br>Претензий к процедуре тестирования не из<br>Претензий к техническому обеспечению и<br>Подпись члена экзаменационной компсени                                                                                                    | 100 / /                                                                                                    | c   | Страницы                                | <ul> <li>Все</li> <li>например, 1-5, 8, 11-13</li> </ul> |
|                                                                                                    |                                                                                                    | L   | Число<br>копий                          | 1                                                        |
|                                                                                                    |                                                                                                    | n   | Иакет                                   | Книжная                                                  |
|                                                                                                    |                                                                                                    | •   | lастройки                               | Две стороны                                              |
|                                                                                                    |                                                                                                    |     | + Больше                                | <u>е параметров</u>                                      |
|                                                                                                    |                                                                                                    | Ĩ   | <u>Печать с испол</u><br>циалогового он | <u>ьзованием системного</u><br>кна(Ctrl+Shift+P)         |
| https://i                                                                                                    |                                                                                                    | 1/1 |                                         | Печать Отмена                                            |

Рис. 9 «Печать протокола тестирования»

После окончания печати нужно нажать кнопку «Назад» в окне браузера и выйти из системы, нажав на кнопку «Выход» рядом с именем поступающего в правом верхнем углу экрана (рис. 10) (выделено оранжевым).

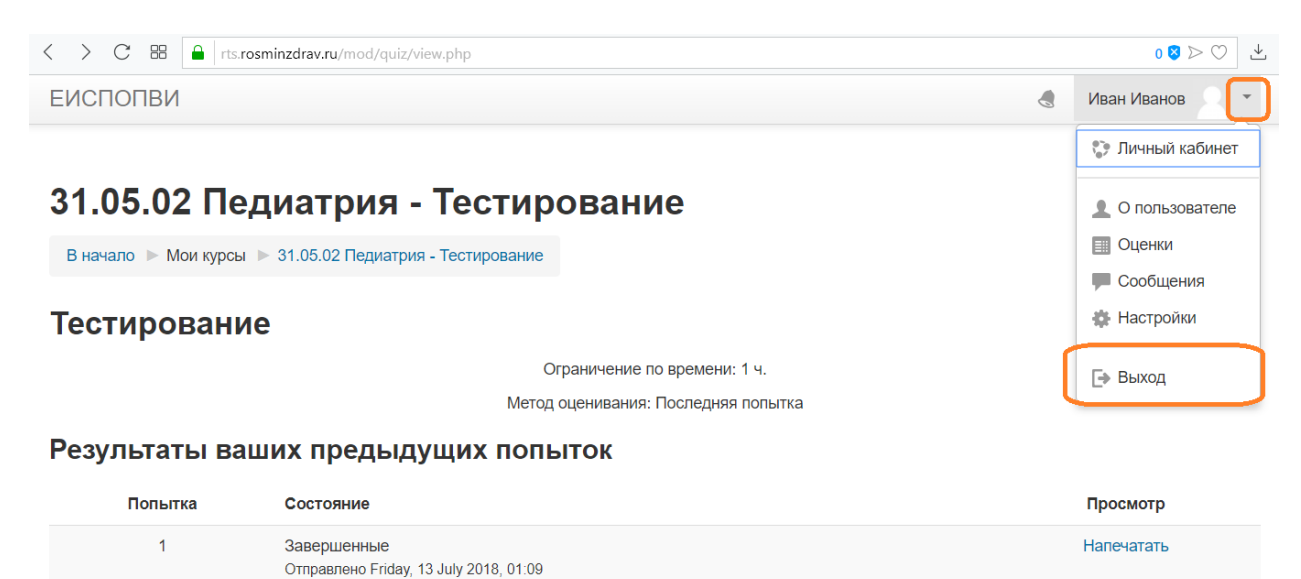

Рис. 10 «Выход из ЕИСПОПВИ»